# <u>EFP関連製品テクニカルニュース</u>

| 題名                                                                          | 4508/4509 グループ QzROM でのプロテクトビット設定エラーの御連絡 |     |            |           |     |
|-----------------------------------------------------------------------------|------------------------------------------|-----|------------|-----------|-----|
| 対象製品                                                                        | EFP-I、EFP-1M、EFP-S2V、EFP-S2              |     | 管理番号       | B05H24-01 |     |
| 対象ロット                                                                       | 全ロット                                     | 作成日 | 2005-08-24 | Rev.      | 第1版 |
| < 注意事項 >                                                                    |                                          |     |            |           |     |
|                                                                             |                                          |     |            |           |     |
| 4508/4509 グループ QzROM のシリアル入出力モードにて、プログラム、ベリファイ、デバイスマクロコマンドのコマ               |                                          |     |            |           |     |
| ンドダイアログ内の Writing of a Protection bit( <u>W</u> )のチェックボックスを有効の状態でコマンドを実行すると |                                          |     |            |           |     |
| プロテクトビットの書込み時に "Protection bit write defect "エラーが発生します。                     |                                          |     |            |           |     |
| スクリプトコマンドでのプロテクトビット書込み時も同様の現象が発生致します。                                       |                                          |     |            |           |     |
|                                                                             |                                          |     |            |           |     |
|                                                                             |                                          |     |            |           |     |

### < 発生原因 >

"Protection bit write defect"エラーはプロテクトビット書込みを行なった結果、書込みが正常終了しなかった 場合に発生するエラーですが、ライタ制御コントロールソフトウェアのWinEfpRE(EFP-I/1M用)およびWinEFP2 (EFP-S2V/S2用)のエラー判定処理に問題があり、常にエラー終了するようになっております。

"Protection bit write defect"エラーが表示されますが、MCU に対するプロテクトビットの書込みは正常に行われており、MCU はプロテクト状態となっておりますので、本エラーが発生しても MCU は問題無くご使用可能です。 ただし、MCU がプロテクト状態となっているか下記手順でご確認いただいた後、ご使用ください。

#### プロテクト確認方法:

"Protection bit write defect"エラーが発生した MCU に対して、ブランクコマンドかリードコマンドを実行し "Read protect enable"エラーが発生するか確認してください。

本エラーが発生しない場合は、MCU がプロテクト状態となっておりませんので、対策内容に記載されている処置を 行なった後、ベリファイコマンドを使用してプロテクトビットの書込みを実行してください。

ライタにユーザープログラムをダウンロード

ベリファイコマンドを選択、ベリファイ領域を指定し、Writing of a Protection bit( $\underline{W}$ )のチェックボックスを 有効に設定し OK ボタンをクリック

ベリファイが正常終了した後、プロテクトビットを書込みます。

# < 対策内容 >

ライタ制御コントロールソフトウェア WinEfpRE および WinEFP2 のバージョンアップを行なってください。 プロテクトビットの書込みで問題が生じるバージョンを下記に示します。 WinEfpRE : Ver.1.30.13 以下のバージョン WinEFP2 : Ver.1.20.14 以下のバージョン

下記の Web サイトにてバージョンアップ S/W をダウンロードいただけますので、ご使用ライタのコントロールソフト ウェアをバージョンアップしてください。

EFP-I/1M 用 Web アドレス : <u>http://www.suisei.co.jp/download/efp1/efp\_down.htm</u> EFP-S2V 用 Web アドレス : <u>http://www.suisei.co.jp/download/efps2/efps2v\_down.htm</u> EFP-S2 用 Web アドレス : <u>http://www.suisei.co.jp/download/efps2/efps2\_down.htm</u> Web サイト内の " Product CD 最新版 " をクリックしてください。

## 株式会社 彗星電子システム